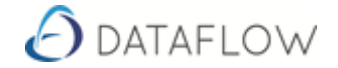

# **Journal Entry Corrections**

With Journal Entries updated to ledgers, whilst analysing the entries we can find that a particular entry has been posted in the wrong direction, 'Complete Reversal of Entries'. This type of error correction is illustrated on page 2.

## **Complete Reversal of Entries**

### **Steps Required**

- 1. Dataflow Tollbar
- 2. Ledger
- 3. Nominal
- 4. Accounts
- 5. Enquiry
- 6. Select 'Account'
- 7. Double click or click 'View'
- 8. Transaction 'Tab'
- 9. View by Period Year or All
- 10. Find the Journal (JRN) Entry to be reversed
- 11. Right Click
- 12. Modify Batch
- 13. Right Click
- 14. Reverse Batch
- 15. Batch Totals
- 16. Update

This will reverse the direction of the value form + to - or - to +.

If there are multiple JRN lines with some correct entries then obviously flipping the whole batch is not the solution.

Individual lines can be 'modified'. Remember that Debit and Credits must match to be able to update JRN entries.

**\*\* Page 2** provides an illustrative example of how the above routine will impact the General Ledger.

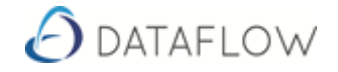

| Company  | Miles Brown and S | Sons & Co. 🗨                                                          | Setup  Period Processing  Tools  Window |             |          |             |      |  |  |  |
|----------|-------------------|-----------------------------------------------------------------------|-----------------------------------------|-------------|----------|-------------|------|--|--|--|
| Currency | Code              | Code Description Type Opening Balance Balance Posted Period Balance F |                                         |             |          |             |      |  |  |  |
|          | SUBS              | Subscriptions                                                         | Profit & Loss                           | 18,369.54   | 0.00     | 18,369.54   | 0.00 |  |  |  |
|          | SUSPENSE          | Suspense Account                                                      | Balance Sheet                           | 299.00      | 0.00     | 299.00      | 0.00 |  |  |  |
|          | SVCE CHGES        | Service Charges                                                       | Profit & Loss                           | 45,000.88   | 0.00     | 45,000.88   | 0.00 |  |  |  |
|          | TEST              | Test                                                                  | Balance Sheet                           | 0.00        | 1,000.00 | 1,000.00    | 0.00 |  |  |  |
|          | TRANSPORT         | Transport/Delivery Costs                                              | Profit & Loss                           | 92,534.80   | 0.00     | 92,534.80   | 0.00 |  |  |  |
|          | TRAVELEXP         | Travel Expenses                                                       | Profit & Loss                           | 32,160.53   | 0.00     | 32,160.53   | 0.00 |  |  |  |
| USD      | USDBANK           | US Dollar Bank Accounts                                               | Balance Sheet                           | 2,274.19    | 0.00     | 2,274.19    | 0.00 |  |  |  |
|          | VATDUEEC          | VAT due on EC transactions                                            | Balance Sheet                           | 0.00        | 0.00     | 0.00        | 0.00 |  |  |  |
|          | VATSPEC           | Special VAT Account                                                   | Balance Sheet                           | 0.00        | 0.00     | 0.00        | 0.00 |  |  |  |
|          | VATSTAND          | Standard Rate VAT                                                     | Balance Sheet                           | -362,816.81 | 0.00     | -362,816.81 | 0.00 |  |  |  |
|          | VATZERO           | Zero rate VAT                                                         | Balance Sheet                           | 0.00        | 0.00     | 0.00        | 0.00 |  |  |  |

## Positive Value posted to Test

#### Batch Reversed via Modify Batch - 'Reverse Batch without Drag and Drop'

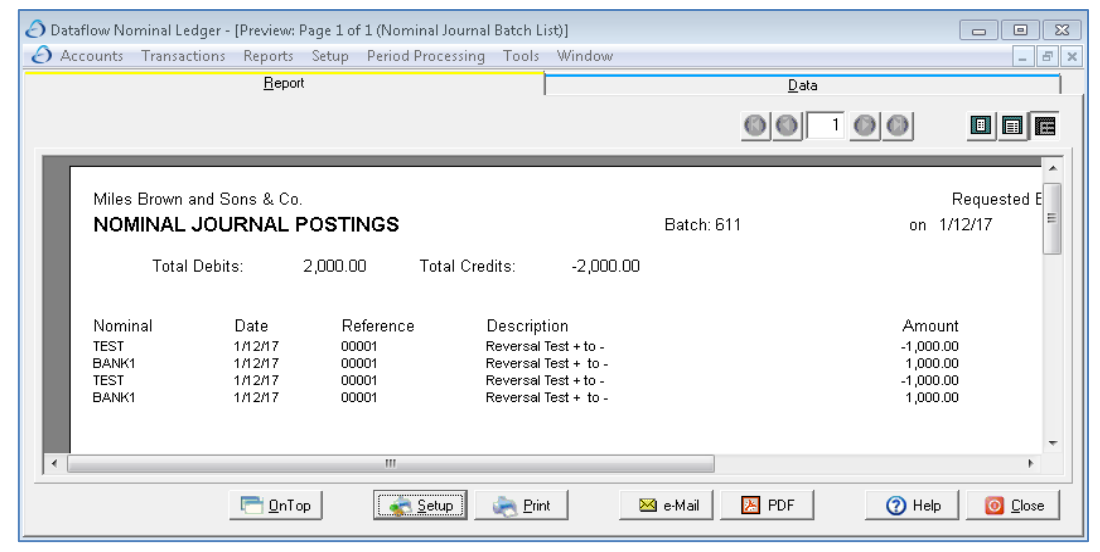

#### Negative Value posted to Test after 'Reversal' (Reversal of Direction)

| 🕗 Dataflow Nominal Ledger - [Nominal Account Enquiry] |                                                                        |                     |                              |               |                 |                           |                |              |             |  |
|-------------------------------------------------------|------------------------------------------------------------------------|---------------------|------------------------------|---------------|-----------------|---------------------------|----------------|--------------|-------------|--|
| E                                                     | 👌 Accounts Transactions Reports Setup Period Processing Tools Window 📃 |                     |                              |               |                 |                           |                |              |             |  |
|                                                       | Company                                                                | Miles Brown and Sor | 15 & Co. 🗨                   | 🔽 View B      | alances         | 31.                       | July 2017      |              |             |  |
|                                                       | Currency                                                               | Code                | Description                  | Туре          | Opening Balance | Balance Posted            | Period Balance | F'wd Balance | Current B 🔺 |  |
|                                                       |                                                                        | STOCKISSUES         | Non-Job Costing Stock Issues | Profit & Loss | 199,950.89      | 0.00                      | 199,950.89     | 0.00         | 199,        |  |
|                                                       |                                                                        | STOCKWASTAGE        | Stock Wastage on WOs         | Profit & Loss | 11,570.20       | 0.00                      | 11,570.20      | 0.00         | 11,         |  |
|                                                       |                                                                        | STOCKWRITEOFFS      | Stock Write Offs             | Profit & Loss | 42,485.52       | 0.00                      | 42,485.52      | 0.00         | 42,         |  |
|                                                       |                                                                        | SUBS                | Subscriptions                | Profit & Loss | 18,369.54       | 0.00                      | 18,369.54      | 0.00         | 18,         |  |
|                                                       |                                                                        | SUSPENSE            | Suspense Account             | Balance Sheet | 299.00          | 0.00                      | 299.00         | 0.00         |             |  |
|                                                       |                                                                        | SVCE CHGES          | Service Charges              | Profit & Loss | 45,000.88       | 0.00                      | 45,000.88      | 0.00         | 45,         |  |
| Þ                                                     |                                                                        | TEST                | Test                         | Balance Sheet | 0.00            | 0.00                      | 0.00           | -1,000.00    | -1, 📃       |  |
|                                                       |                                                                        | TRANSPORT           | Transport/Delivery Costs     | Profit & Loss | 92,534.80       | 0.00                      | 92,534.80      | 0.00         | 92,         |  |
|                                                       |                                                                        | TRAVELEXP           | Travel Expenses              | Profit & Loss | 32,160.53       | 0.00                      | 32,160.53      | 0.00         | 32,         |  |
|                                                       | USD                                                                    | USDBANK             | US Dollar Bank Accounts      | Balance Sheet | 2,274.19        | 0.00                      | 2,274.19       | 0.00         | 2,          |  |
|                                                       |                                                                        | VATDUEEC            | VAT due on EC transactions   | Balance Sheet | 0.00            | 0.00                      | 0.00           | 0.00         |             |  |
|                                                       |                                                                        | VATSPEC             | Special VAT Account          | Balance Sheet | 0.00            | 0.00                      | 0.00           | 0.00         |             |  |
|                                                       |                                                                        | VATSTAND            | Standard Rate VAT            | Balance Sheet | -211,272.00     | -155,500.70               | -366,772.70    | 3,955.89     | -362,       |  |
|                                                       |                                                                        | VATZERO             | Zero rate VAT                | Balance Sheet | 0.00            | 0.00                      | 0.00           | 0.00         | -           |  |
| •                                                     |                                                                        |                     |                              |               |                 |                           |                |              | ۱.          |  |
|                                                       |                                                                        |                     |                              |               |                 | <u> V</u> iew <u>Co</u> : | st Centres     | 🕜 Help       | O Close     |  |

It may occur that a Journal Batch requires removing from the Ledger for a number of reasons.

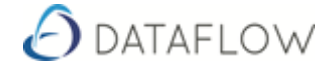

As opposed to writing out the cancelling Journal, this can be achieved in Dataflow with a Drag and Drop routine.

### Zero impact correcting Journal

Journal Speed Button:

- 1. Right Click on the Dataflow Speedbar (where Icons are found)
- 2. Configure
- 3. Drill down

Ledgers – Nominal – Transactions

- 4. Left Click and hold on <u>Journals</u>
- 5. Drag Journals onto the Speedbar

| 🕗 Dataflow Accounting : SUPERVISOR 📃 🖾                               |               |                 |  |  |  |  |  |
|----------------------------------------------------------------------|---------------|-----------------|--|--|--|--|--|
| Ledgers Users Setup Reports Messenger eBIS Tools Options Window Help |               |                 |  |  |  |  |  |
| View Accounts Document Invoicing Control Transfers                   | )<br>Journals | Export to Excel |  |  |  |  |  |

#### Open and Minimise Journals

#### Steps Required

- 1. Dataflow Tollbar
- 2. Ledger
- 3. Nominal
- 4. Accounts
- 5. Enquiry
- 6. Select 'Account'
- 7. Double click or click 'View'
- 8. Transaction 'Tab'
- 9. View by Period Year or All
- 10. Find the Journal (JRN) Entry to be reversed
- 11. Hover over the Journal
- 12. Press control Ctrl on the keyboard and hold
- 13. Left click and drag the Journal up to the Journals Icon and drop into the Journals window which will pop up. (The Transaction must be a Journal (JRN)
- 14. Right Click on the Journals Window
- 15. Reverse Batch
- 16. Batch Totals
- 17. Update

Individual Lines can be modified by clicking Modify.

Page 4 provides an illustrative example of how the above routine will impact the General Ledger.

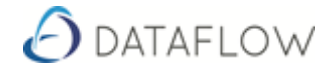

## Negative Value position in Test

| ð                                                                    | Dataflow Nominal Ledger - [Nominal Account Enquiry] |                |                              |               |                 |                |                |              |             |
|----------------------------------------------------------------------|-----------------------------------------------------|----------------|------------------------------|---------------|-----------------|----------------|----------------|--------------|-------------|
| 🕐 Accounts Transactions Reports Setup Period Processing Tools Window |                                                     |                |                              |               |                 |                |                | - 5          |             |
| Company Miles Brown and Sons & Co.                                   |                                                     |                |                              |               |                 |                |                |              |             |
|                                                                      | Currency                                            | Code           | Description                  | Туре          | Opening Balance | Balance Posted | Period Balance | F'wd Balance | Current B 🔺 |
|                                                                      |                                                     | STOCKISSUES    | Non-Job Costing Stock Issues | Profit & Loss | 199,950.89      | 0.00           | 199,950.89     | 0.00         | 199,        |
|                                                                      |                                                     | STOCKWASTAGE   | Stock Wastage on WOs         | Profit & Loss | 11,570.20       | 0.00           | 11,570.20      | 0.00         | 11,         |
|                                                                      |                                                     | STOCKWRITEOFFS | Stock Write Offs             | Profit & Loss | 42,485.52       | 0.00           | 42,485.52      | 0.00         | 42,         |
|                                                                      |                                                     | SUBS           | Subscriptions                | Profit & Loss | 18,369.54       | 0.00           | 18,369.54      | 0.00         | 18,         |
|                                                                      |                                                     | SUSPENSE       | Suspense Account             | Balance Sheet | 299.00          | 0.00           | 299.00         | 0.00         |             |
|                                                                      |                                                     | SVCE CHGES     | Service Charges              | Profit & Loss | 45,000.88       | 0.00           | 45,000.88      | 0.00         | 45,         |
| Þ                                                                    |                                                     | TEST           | Test                         | Balance Sheet | 0.00            | 0.00           | 0.00           | -1,000.00    | -1,         |
|                                                                      |                                                     | TRANSPORT      | Transport/Delivery Costs     | Profit & Loss | 92,534.80       | 0.00           | 92,534.80      | 0.00         | 92,         |
|                                                                      |                                                     | TRAVELEXP      | Travel Expenses              | Profit & Loss | 32,160.53       | 0.00           | 32,160.53      | 0.00         | 32,         |
|                                                                      | USD                                                 | USDBANK        | US Dollar Bank Accounts      | Balance Sheet | 2,274.19        | 0.00           | 2,274.19       | 0.00         | 2,          |
|                                                                      |                                                     | VATDUEEC       | VAT due on EC transactions   | Balance Sheet | 0.00            | 0.00           | 0.00           | 0.00         |             |
|                                                                      |                                                     | VATSPEC        | Special VAT Account          | Balance Sheet | 0.00            | 0.00           | 0.00           | 0.00         |             |
|                                                                      |                                                     | VATSTAND       | Standard Rate VAT            | Balance Sheet | -211,272.00     | -155,500.70    | -366,772.70    | 3,955.89     | -362,       |
|                                                                      |                                                     | VATZERO        | Zero rate VAT                | Balance Sheet | 0.00            | 0.00           | 0.00           | 0.00         |             |
| 1                                                                    |                                                     |                |                              |               |                 |                |                |              | Þ           |
|                                                                      |                                                     |                |                              |               |                 | 🔍 View 🕴 Co    | st Centres     | () Help      | Close       |

## Batch Reversed - 'Reverse Batch Dragging and Dropping via 'hover' over Journals'

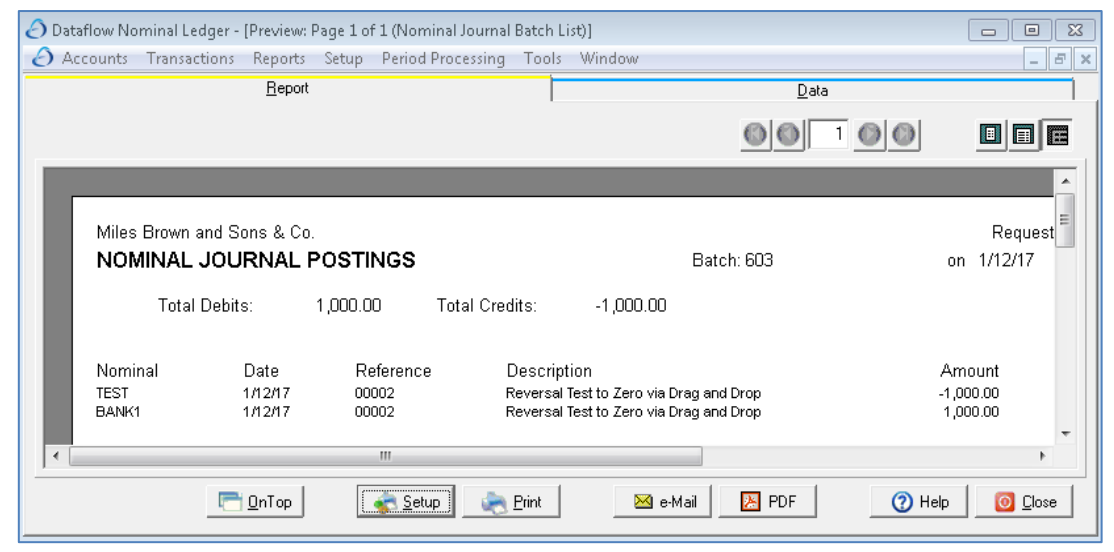

| Zero Value | position | to Test | after | 'Reversal' |
|------------|----------|---------|-------|------------|
|            |          |         |       |            |

| Dataflow Nominal Ledger - [Nominal Account Enquiry] |                            |               |                 |                |                |              |         |  |  |
|-----------------------------------------------------|----------------------------|---------------|-----------------|----------------|----------------|--------------|---------|--|--|
| Company Miles Brown and Sons & Co.                  |                            |               |                 |                |                |              |         |  |  |
| Code                                                | Description                | Туре          | Opening Balance | Balance Posted | Period Balance | F'wd Balance | Curre 🔺 |  |  |
| STOCKWRITEOFFS                                      | Stock Write Offs           | Profit & Loss | 42,485.52       | 0.00           | 42,485.52      | 0.00         |         |  |  |
| SUBS                                                | Subscriptions              | Profit & Loss | 18,369.54       | 0.00           | 18,369.54      | 0.00         |         |  |  |
| SUSPENSE                                            | Suspense Account           | Balance Sheet | 299.00          | 0.00           | 299.00         | 0.00         |         |  |  |
| SVCE CHGES                                          | Service Charges            | Profit & Loss | 45,000.88       | 0.00           | 45,000.88      | 0.00         |         |  |  |
| ▶ TEST                                              | Test                       | Balance Sheet | 0.00            | 0.00           | 0.00           | 0.00         |         |  |  |
| TRANSPORT                                           | Transport/Delivery Costs   | Profit & Loss | 92,534.80       | 0.00           | 92,534.80      | 0.00         |         |  |  |
| TRAVELEXP                                           | Travel Expenses            | Profit & Loss | 32,160.53       | 0.00           | 32,160.53      | 0.00         |         |  |  |
| USDBANK                                             | US Dollar Bank Accounts    | Balance Sheet | 2,274.19        | 0.00           | 2,274.19       | 0.00         |         |  |  |
| VATDUEEC                                            | VAT due on EC transactions | Balance Sheet | 0.00            | 0.00           | 0.00           | 0.00         |         |  |  |
| VATSPEC                                             | Special VAT Account        | Balance Sheet | 0.00            | 0.00           | 0.00           | 0.00         |         |  |  |
| VATSTAND                                            | Standard Rate VAT          | Balance Sheet | -211,272.00     | -155,740.70    | -367,012.70    | 3,955.89     | -       |  |  |
| VATZERO                                             | Zero rate VAT              | Balance Sheet | 0.00            | 0.00           | 0.00           | 0.00         | -       |  |  |
| •                                                   |                            |               |                 |                |                |              | ۱.      |  |  |
| ,<br>Q Help 0 [0] [0] [0] [0] [0] [0] [0] [0] [0] [ |                            |               |                 |                |                |              |         |  |  |